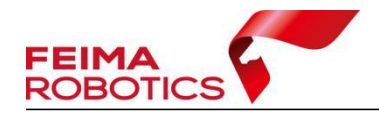

# S-PANO100 FTP 方式拷贝数据流程

 编制:
 深圳飞马机器人科技有限公司

 版本号:
 V1.0

 日期:
 2024-02-04

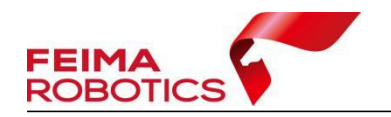

#### 版权声明

本文档版权由深圳飞马机器人科技有限公司所有。任何形式的拷贝或部分拷贝都是不允许的,除非是出于有保护的评价目的。

本文档由深圳飞马机器人科技有限公司提供。此信息只用于数据处理与应用 部门的成员或咨询专家。特别指出的是,本文档的内容在没有得到深圳飞马机器 人科技有限公司书面允许的情况下,不能把全部或部分内容泄露给任何其它单位。

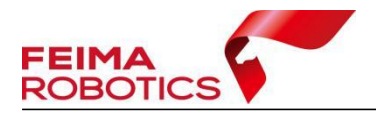

### 1、准备 FileZilla 软件(下载地址 https://filezilla-project.org/)

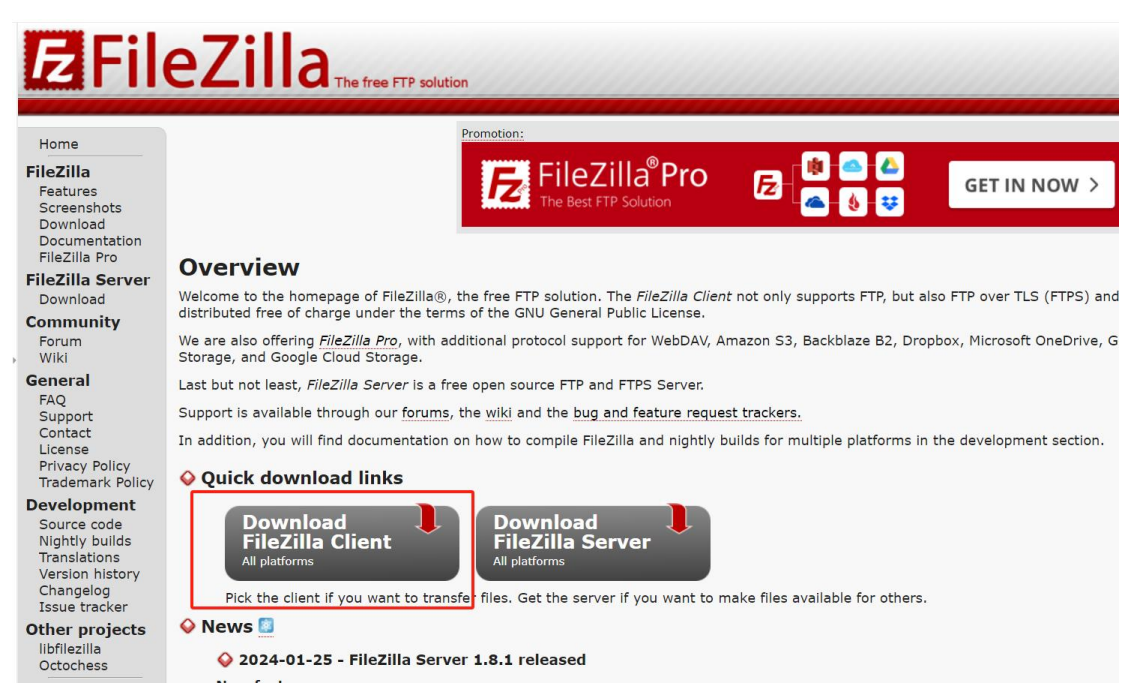

## 2、找到控制面板-网络和 Internet-网络连接-以太网-协议版本 4

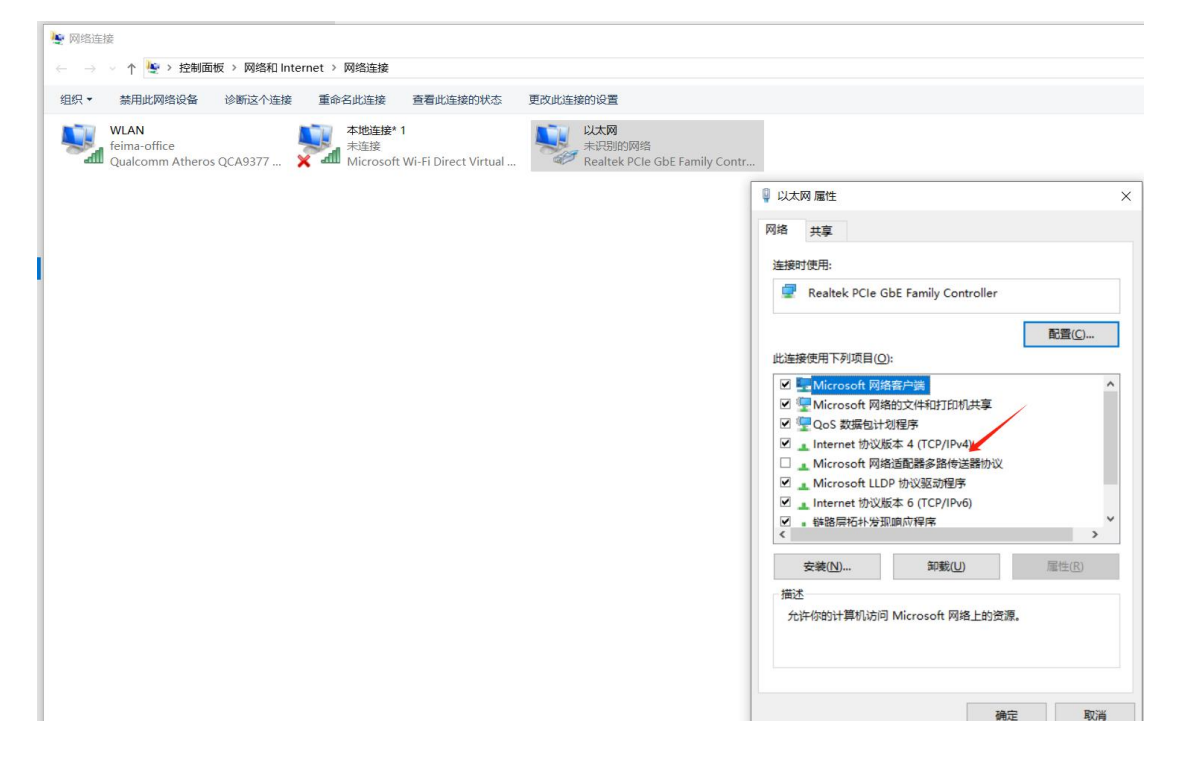

#### 3、输入 IP 地址 192. 168. 1. 215 (如下图)

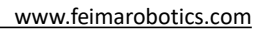

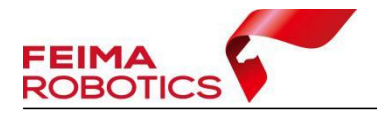

| 52                                        |                     |
|-------------------------------------------|---------------------|
| 11果网络支持此功能,则可以获取自治<br>各系统管理员处获得适当的 IP 设置。 | 动指派的 IP 设置。否则,你需要从网 |
| ○ 自动获得 IP 地址(Q)                           |                     |
| 使用下面的 IP 地址(S):                           |                     |
| IP 地址([):                                 | 192.168.1.215       |
| 子网掩码( <u>U</u> ):                         | 255 . 255 . 255 . 0 |
| 默认网关(D):                                  |                     |
| ○ 自动获得 DNS 服务器地址(B)                       |                     |
| ●使用下面的 DNS 服务器地址(E)                       |                     |
| 首选 DNS 服务器(P):                            |                     |
| 备用 DNS 服务器( <u>A</u> ):                   |                     |
| □ 退出时验证没罾(1)                              | <b>亭级(\)</b>        |

4、设置好地址后,关闭电脑的 wifi,全景相机连接电源,使用转接 线连接网线在连接电脑。

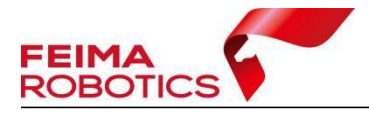

www.feimarobotics.com

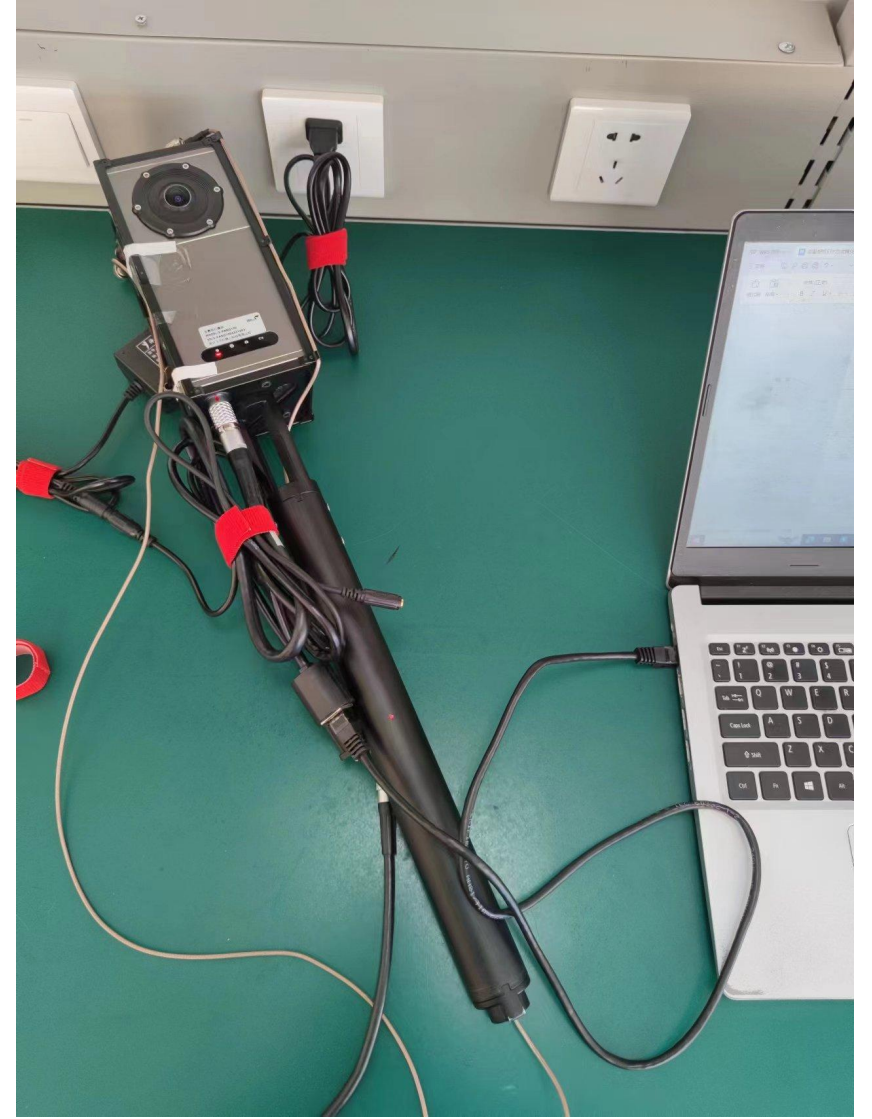

5、打开 FileZilla 软件,

主机: 192.168.1.110

用户名:ftp

密码: panodux

端口不写,点击快速连接

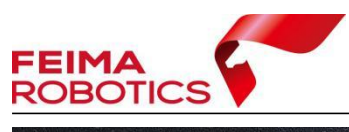

www.feimarobotics.com

| E ftp@102.168.1.11                                 | 0 FiloZilla                                        |              |   | M                                               |            |                  |           | 5       |      | ×        |
|----------------------------------------------------|----------------------------------------------------|--------------|---|-------------------------------------------------|------------|------------------|-----------|---------|------|----------|
| 文件(E) 编辑(E) 查看(                                    | ⊻) 传输(I) 服务器( <u>S</u> ) 书<br><b>☆ ② 1☆ ② = </b> = | 签(B)帮助(H)    |   |                                                 |            |                  |           |         |      | ^        |
| 主机( <u>H</u> ): 192.168.1.11                       | 0 用户名( <u>U</u> ): ftp                             | 密码(W)        |   | 端口(P):                                          |            | 快速连接( <u>Q</u>   |           |         |      |          |
| <del>状态: 己登录</del><br>状态: 读取目录列表<br>状态: 列出"/"的目录成功 | 1                                                  |              |   |                                                 |            |                  |           |         |      | <b>^</b> |
| 本地站点: C:\Users\TT                                  | S/                                                 |              | ~ | 远程站点: /                                         |            |                  |           |         |      | ~        |
| B → All<br>B → De                                  | Users<br>fault<br>fault User                       |              | ^ |                                                 |            |                  |           |         |      | ^        |
| E - C: (TTS)                                       | blic<br>S<br>Swys                                  |              |   | - ? mp4<br>- ? pano<br>- ? src<br>- ? System Vo | lume Infor | mation           |           |         |      |          |
|                                                    |                                                    |              | ~ |                                                 |            | abo (rd. No. TH) |           | 1000    |      | ~        |
| 又件名                                                | 文件大小 文件类型                                          | 最近修改         |   | 又件名                                             | 又件大小       | 又件类型             | 最近修改      | 权限      | 所有者/ | 组合       |
|                                                    | <b>立</b> //+ 士                                     | 2022/6/10 2  |   |                                                 |            | <b>マン</b> ルト コナ  | 2022/10/2 | drugenu | 0.0  |          |
|                                                    | 文件天                                                | 2022/0/10 2  |   | ground nic                                      |            | 文件本              | 1020/1/1  | drawnw  | 0.0  |          |
| 3D Objects                                         | 文件大                                                | 2023/1/10 1  |   | h264                                            |            | 文件夹              | 1980/1/1  | drwxrw  | 0.0  |          |
| ansel                                              | 文件夹                                                | 2022/11/29   |   | ipa                                             |            | 文件夹              | 1980/1/1  | drwxrw  | 0.0  |          |
| AppData                                            | 文件夹                                                | 2022/6/5 16: |   | loa                                             |            | 文件夹              | 1970/1/1  | drwxrw  | 00   |          |
| Application Data                                   | 文件夹                                                | 2024/1/26 1  |   | mp4                                             |            | 文件夹              | 1980/1/1  | drwxrw  | 00   |          |
| Contacts                                           | 文件夹                                                | 2022/6/5 16: |   | 1 pano                                          |            | 文件夹              | 1980/1/1  | drwxrw  | 00   |          |
| Cookies                                            | 文件夹                                                | 2022/6/5 16: |   | src                                             |            | 文件夹              | 2024/1/23 | drwxrw  | 00   |          |
| Desktop                                            | 文件夹                                                | 2024/1/26 1  |   | System Volum                                    |            | 文件夹              | 2024/1/14 | drwxrw  | 00   | ~        |
| Documents                                          | 文件夹                                                | 2023/12/14   | ~ | <                                               |            |                  |           |         |      | >        |
| 8个文件和31个目录。                                        | 大小总计: 22,978,594 字节                                |              |   | 1 个文件和 10 个目录                                   | 。大小总计      | :16字节            |           |         |      |          |

# 6、找到需要拷贝的文件,拖动到电脑的指定位置。

| E ftp@192.168.1.1          | 110 - FileZilla          |                             |       |      |             |                       |          |            | _      |         |
|----------------------------|--------------------------|-----------------------------|-------|------|-------------|-----------------------|----------|------------|--------|---------|
| 文件(E) 编辑(E) 查利             | 看(V) 传输(I) 服务器(S) 书      | 签( <u>B)</u> 帮助( <u>H</u> ) |       |      |             |                       |          |            |        |         |
| ₩ - 🖹 🔳 🔳                  | 🗮 🖸 🎼 🛛 🗽 🏷              | 🗏 🔍 🗢 🦓                     |       |      |             |                       |          |            |        |         |
| 主机( <u>H</u> ): 192.168.1. | 110 用户名( <u>U</u> ): ftp | 密码( <u>W</u> ):             | ••••• |      | 端口(P):      |                       | 快速连接(Q   | )          |        |         |
| 状态: 文件传输成功,                | 传输了 1,554,017 字节 (用时1    | 秒)                          |       |      |             |                       |          |            |        |         |
| 状态: 已从服务器断开                |                          |                             |       |      |             |                       |          |            |        |         |
| 状态: 连接被服务器关                | (J)                      |                             |       |      |             |                       |          |            |        |         |
|                            |                          |                             |       |      |             |                       |          |            |        |         |
| 本地站点: C:\Users\7           | TTS\                     |                             | ~     | 远程站点 | : /src/2024 | - <mark>01-2</mark> 3 |          |            |        |         |
|                            | All Users                |                             | ^     |      | mp4         |                       |          |            |        |         |
| 🖶 – 📒 C                    | Default                  |                             |       | -1   | pano        |                       |          |            |        |         |
|                            | Default User             |                             |       |      | SIC         |                       |          |            |        |         |
|                            | Public                   |                             |       |      | 2024-0      | 01-13                 |          |            |        |         |
|                            | dows                     |                             |       |      | 2024-0      | 11-22                 |          |            |        |         |
|                            | )                        |                             | 10    |      | System V    | olume Info            | mation   |            |        |         |
| E: (TTR                    | S)                       |                             |       |      | update      | biance inter          | mation   |            |        |         |
| <b>文世</b> 名                | 文件十小 文件業刑                | 是近路改                        | ~     | 文件々  | ~           | <del>☆//++</del> /\   | マンルナンメモリ | 長近線改       | #T7RE  | 后方李 //日 |
|                            | XHX/ XHXE                | HKULL PSOK                  |       |      |             | XHXA                  | XITXY    | ACCULIENCE | TXPIX  |         |
| android                    | 文件李                      | 2022/6/10.2                 |       | 1    |             |                       | 文性李      | 2024/1/23  | drwyrw | 0.0     |
|                            | 文件夹                      | 2022/5/15 9:                |       | 2    |             |                       | 文件夹      | 2024/1/23  | drwxrw | 0.0     |
| 3D Objects                 | 文件夹                      | 2023/1/10 1                 |       | 5    |             |                       | 文件夹      | 2024/1/23  | drwxrw | 0.0     |
| 5                          | 文件夹                      | 2024/1/26 1                 |       | 6    |             |                       | 文件夹      | 2024/1/23  | drwxrw | 00      |
| ansel                      | 文件夹                      | 2022/11/29                  |       | 7    |             |                       | 文件夹      | 2024/1/23  | drwxrw | 00      |
| AppData                    | 文件夹                      | 2022/6/5 16:                |       |      |             |                       |          |            |        |         |
| Application Data           | 文件夹                      | 2024/1/26 1                 |       |      |             |                       |          |            |        |         |
| The Contacts               | 文件夹                      | 2022/6/5 16:                |       |      |             |                       |          |            |        |         |
| Cookies                    | 文件夹                      | 2022/6/5 16:                |       |      |             |                       |          |            |        |         |
| Deskton                    |                          | 2024/1/26 1                 |       |      |             |                       |          |            |        |         |
| Desktop                    | 又14天                     | 2024/1/20 1                 | ~     |      |             |                       |          |            |        |         |